# Windowsパソコンを接続する

Windowsのパソコンと本機を接続してインターネットに接続します。

 Wi-Fi名 (ネットワーク名)、パスワード (セキュリティーキー:WPAキーまたは WEPキー)について

Wi-Fi名とパスワード(セキュリティーキー)については、 「Wi-Fi名とパスワード(セキュリティーキー)について」を参 照してください。 お買い上げ時のWi-Fi名は、「801HWa-」または「801HWb-」 で始まる英数字です。 Wi-Fi名やパスワード(セキュリティーキー)を変更した場合 は、変更した内容でご利用ください。 本機に設定したWi-Fi名以外の表示のネットワークは、近隣から 受信した無線LAN電波です。接続しないようご注意ください。

#### Windows 10で接続する

画面表示や手順は、Windows 10で、無線LAN設定の認証方式が 「WPA2-PSK」で「Wi-Fi名(SSID A)」に接続する場合を例にし て説明しています。

#### 1

(長押し)

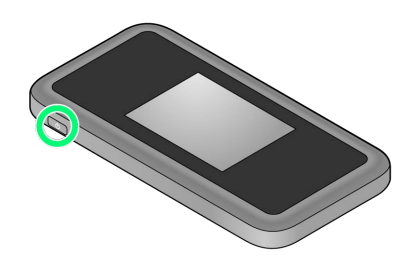

🏁 電源が入るとロック画面が表示され、無線LAN機能がONにな

り、自動的にインターネットに接続します。

・無線LAN機能がONになると (Wi-Fi通信規格 (2.4G/5G)
 /接続数アイコン)が点灯し、インターネットに接続すると (インターネット接続中アイコン)が点灯します。

### 2

パソコンの無線LAN機能をONにする

・パソコンの無線LAN機能をONにする方法は機種ごとに異なりま す。各パソコンメーカーに確認してください。

#### 3

タスクトレイの 🜈 をクリック

🏁 「ネットワーク設定」が表示されます。

### 4

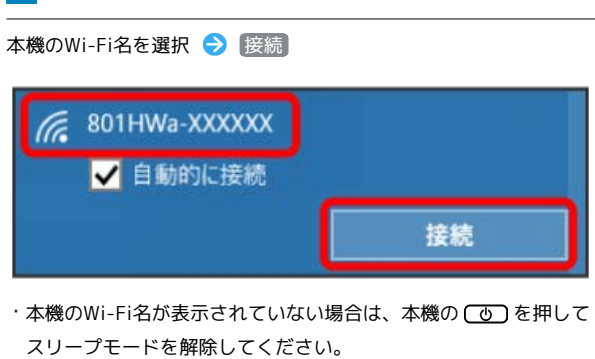

5

パスワード (セキュリティーキー)を入力 ⋺ 次へ

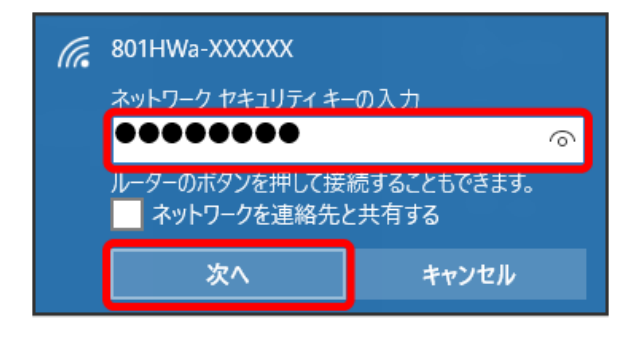

○ 無線LAN接続に成功すると、本機ディスプレイの無線LAN接続 数表示のカウントが1つ増えます(例: ○ ○ ○ ○ )。

・パソコンの共有についての確認メッセージが表示される場合があ りますが、ここでは設定しません。パソコンの共有については、 Windowsのヘルプを参照してください。

#### Windows 8.1で接続する

画面表示や手順は、Windows 8.1で、無線LAN設定の認証方式が 「WPA2-PSK」で「Wi-Fi名 (SSID A)」に接続する場合を例にし て説明しています。

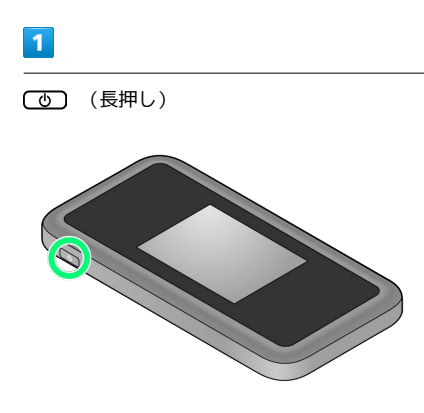

電源が入るとロック画面が表示され、無線LAN機能がONになり、自動的にインターネットに接続します。

・無線LAN機能がONになると (Wi-Fi通信規格 (2.4G/5G)
 /接続数アイコン)が点灯し、インターネットに接続すると (インターネット接続中アイコン)が点灯します。

## 2

パソコンの無線LAN機能をONにする

・パソコンの無線LAN機能をONにする方法は機種ごとに異なりま す。各パソコンメーカーに確認してください。

### 3

画面の右上か右下にポインタを合わせる(タッチパネルの場合は画 面右端からスワイプ) → チャームで 🔯 → 🌆

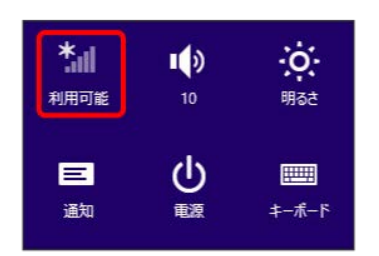

4

本機のWi-Fi名を選択 ラ 接続

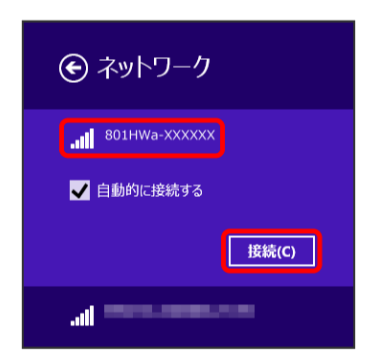

・本機のWi-Fi名が表示されていない場合は、本機のしてを押して スリープモードを解除してください。

### 5

パスワード (セキュリティーキー)を入力 🔿 次へ

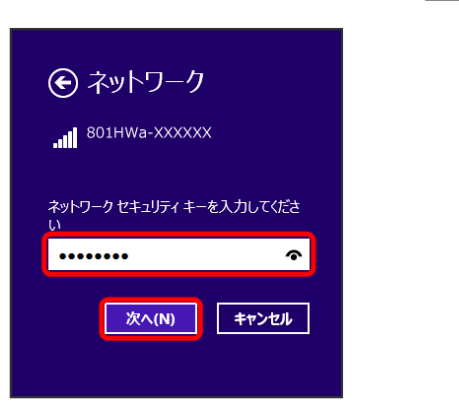

🏁 無線LAN接続に成功すると、本機ディスプレイの無線LAN接続 数表示のカウントが1つ増えます(例: 醒 😔 🟧 )。

・パソコンの共有についての確認メッセージが表示される場合があ りますが、ここでは設定しません。パソコンの共有については、 Windowsのヘルプを参照してください。

### Windows 7で接続する

画面表示や手順は、Windows 7で、無線LAN設定の認証方式が 「WPA2-PSK」で「Wi-Fi名(SSID A)」に接続する場合を例にし て説明しています。

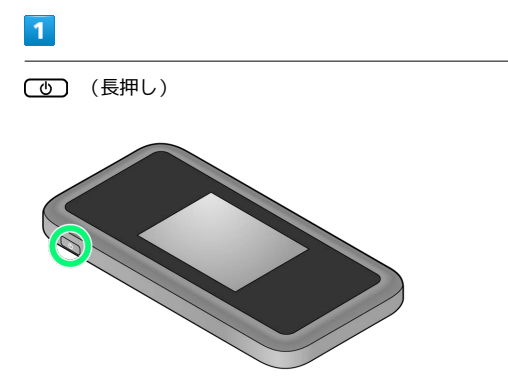

電源が入るとロック画面が表示され、無線LAN機能がONになり、自動的にインターネットに接続します。

・無線LAN機能がONになると (Wi-Fi通信規格 (2.4G/5G)
 /接続数アイコン)が点灯し、インターネットに接続すると (インターネット接続中アイコン)が点灯します。

### 2

パソコンの無線LAN機能をONにする

・パソコンの無線LAN機能をONにする方法は機種ごとに異なりま す。各パソコンメーカーに確認してください。

### 3

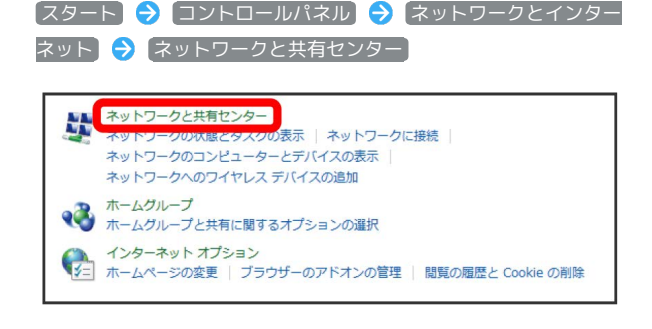

4

ネットワークに接続

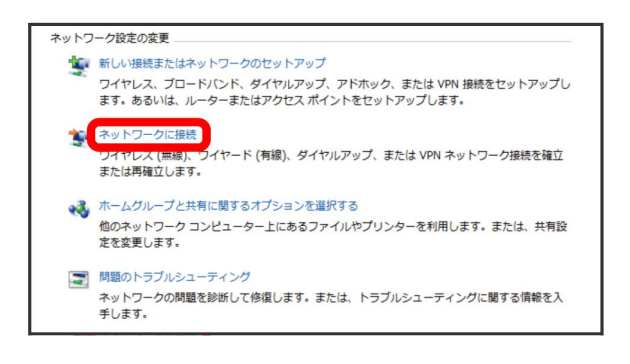

### 5

本機のWi-Fi名を選択 ラ 接続

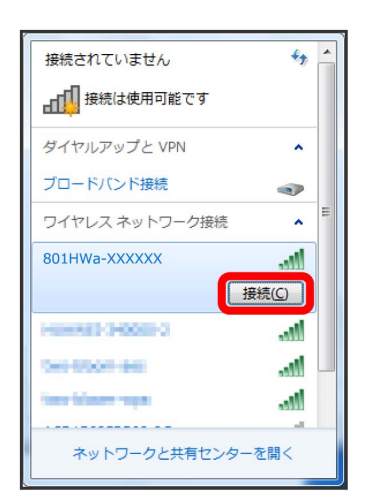

・本機のWi-Fi名が表示されていない場合は、本機のしてを押して
 スリープモードを解除してください。

#### 6

パスワード (セキュリティーキー)を入力 ⋺ 💽

| 💱 ネットワークに接続               | X                                                       |
|---------------------------|---------------------------------------------------------|
| ネットワーク セキュリティ キーを入力してください |                                                         |
| セキュリティ キー( <u>S</u> ):    | <ul> <li>●●●●●●●●●●●●●●●●●●●●●●●●●●●●●●●●●●●●</li></ul> |
|                           | ОК <b>キャンセル</b>                                         |

🏁 接続に成功すると、本機ディスプレイの無線LAN機器接続数表 示のカウントが1つ増えます(例: 🏧 ラ 📟 )。